AN210323: Isomet Studio - Running Image mode example

## Running the example Isomet iMS Studio Projects

Run the Isomet iMS Studio, e.g. from the desktop icon

1. Load Example Project

Is

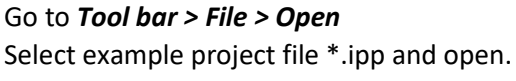

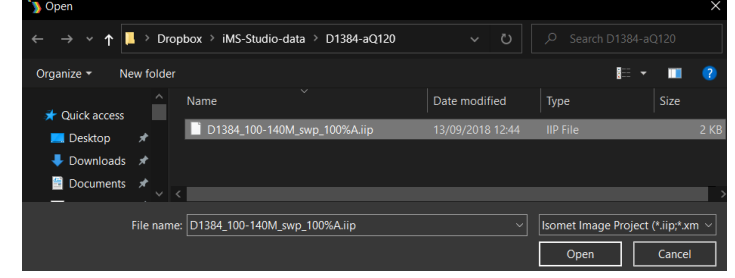

In this case we select the file; D1384\_100-140M\_swp\_100%A.iip

This IMAGE file generates a linear frequency ramp followed by an OFF period. It comprises of 120 image points with the same data on all four iMS4 channels. Points 1-100 are programmed with the 100-140MHz sweep at 100% amplitude. Points 101-119 are at an arbitrary frequency (131MHz) and 0% amplitude.

The **Sync Data (Dig)** field, is programmed with 0x0001 expect for 5 point around the mid-scan frequency (120 – 121 MHz). Use the L<-> R slider bar to display. The Sync Data outputs are inverted at the output J7. This data will give a logic high signal to indicate the mid-scan position

| Project Explorer           | • 4 ×    | 100 | -140M swp× Enhance     | K 📮 🚺 🕖 🕖 🤇<br>ed Tone | J () - () () () () () () () () () () () () () |                     |                         |                 |                     |                   | -       | Signal Path 👻 💷 >           |
|----------------------------|----------|-----|------------------------|------------------------|-----------------------------------------------|---------------------|-------------------------|-----------------|---------------------|-------------------|---------|-----------------------------|
| 100-140M swp (120 entries) | <u>R</u> |     | Ch1 Frequency (MHz     | ) Ch1 Amplitude (%)    | Ch1 Phase (deg)                               | Ch2 Frequency (MHz) | Ch2 Amplitude (%)       | Ch2 Phase (deg) | Ch3 Frequency (MHz) | Ch3 Amplitude (%) | Ch3 P ^ | Power Settings              |
|                            | +        | •   | 100.0000               | 100.0000               | 0.0000                                        | 100.0000            | 100.0000                | 0.0000          | 100.0000            | 100.0000          |         |                             |
|                            | <b>—</b> | 1   | 100.4000               | 100.0000               | 0.0000                                        | 100.4000            | 100.0000                | 0.0000          | 100.4000            | 100.0000          |         |                             |
|                            |          | 2   | 100.8000               | 100.0000               | 0.0000                                        | 100.8000            | 100.0000                | 0.0000          | 100.8000            | 100.0000          |         |                             |
|                            |          | 3   | 101.2000               | 100.0000               | 0.0000                                        | 101.2000            | 100.0000                | 0.0000          | 101.2000            | 100.0000          |         |                             |
|                            |          | 4   | 101.6000               | 100.0000               | 0.0000                                        | 101.6000            | 100.0000                | 0.0000          | 101.6000            | 100.0000          |         |                             |
|                            |          | 5   | 102.0000               | 100.0000               | 0.0000                                        | 102.0000            | 100.0000                | 0.0000          | 102.0000            | 100.0000          |         |                             |
|                            |          | 6   | 102.4000               | 100.0000               | 0.0000                                        | 102.4000            | 100.0000                | 0.0000          | 102.4000            | 100.0000          |         | Ciri Cirz Cirs Cir4         |
|                            |          | 7   | 102.8000               | 100.0000               | 0.0000                                        | 102.8000            | 100.0000                | 0.0000          | 102.8000            | 100.0000          |         | Int Int Int Int             |
|                            |          | 8   | 103.2000               | 100.0000               | 0.0000                                        | 103.2000            | 100.0000                | 0.0000          | 103.2000            | 100.0000          |         | DDS                         |
|                            |          | 9   | 103.6000               | 100.0000               | 0.0000                                        | 103.6000            | 100.0000                | 0.0000          | 103.6000            | 100.0000          |         | Amplifier Enable            |
|                            |          | 10  | 104.0000               | 100.0000               | 0.0000                                        | 104.0000            | 100.0000                | 0.0000          | 104.0000            | 100.0000          |         | RF Channels 1+2 Enable      |
|                            |          | 11  | 104.4000               | 100.0000               | 0.0000                                        | 104.4000            | 100.0000                | 0.0000          | 104.4000            | 100.0000          |         | <b>—</b>                    |
|                            |          | 12  | 104.8000               | 100.0000               | 0.0000                                        | 104.8000            | 100.0000                | 0.0000          | 104.8000            | 100.0000          |         | RF Channels 3+4 Enable      |
|                            |          | 13  | 105.2000               | 100.0000               | 0.0000                                        | 105.2000            | 100.0000                | 0.0000          | 105.2000            | 100.0000          |         | Sync Data Settings          |
| Compensation Functions     |          | 14  | 105.6000               | 100.0000               | 0.0000                                        | 105.6000            | 100.0000                | 0.0000          | 105.6000            | 100.0000          |         | Analog Sync Output Source A |
| Name Entries               | _        | 15  | 106.0000               | 100.0000               | 0.0000                                        | 106.0000            | 100.0000                | 0.0000          | 106.0000            | 100.0000          |         | ImageAnalogA ~              |
|                            | D        | 16  | 106.4000               | 100.0000               | 0.0000                                        | 106.4000            | 100.0000                | 0.0000          | 106.4000            | 100.0000          |         |                             |
|                            |          | 17  | 106.8000               | 100.0000               | 0.0000                                        | 106.8000            | 100.0000                | 0.0000          | 106.8000            | 100.0000          | _       | Analog Sync Output Source B |
|                            |          | 18  | 107.2000               | 100.0000               | 0.0000                                        | 107.2000            | 100.0000                | 0.0000          | 107.2000            | 100.0000          |         | Падеялаюдь                  |
|                            |          | 19  | 107.6000               | 100.0000               | 0.0000                                        | 107.6000            | 100.0000                | 0.0000          | 107.6000            | 100.0000          |         | Digital Sync Output Source  |
|                            |          | 20  | 108.0000               | 100.0000               | 0.0000                                        | 108.0000            | 100.0000                | 0.0000          | 108.0000            | 100.0000          |         | ImageDigital Y              |
|                            |          | 21  | 108.4000               | 100.0000               | 0.0000                                        | 108.4000            | 100.0000                | 0.0000          | 108.4000            | 100.0000          |         |                             |
| Tone Buffers               |          | 22  | 108.8000               | 100.0000               | 0.0000                                        | 108.8000            | 100.0000                | 0.0000          | 108.8000            | 100.0000          | _       | Digital Sync Output Delay   |
| Name                       | _        | 23  | 109.2000               | 100.0000               | 0.0000                                        | 109.2000            | 100.0000                | 0.0000          | 109.2000            | 100.0000          |         |                             |
|                            | D        | 24  | 109.6000               | 100.0000               | 0.0000                                        | 109.6000            | 100.0000                | 0.0000          | 109.6000            | 100.0000          |         | 0.00 🌩 µs                   |
|                            |          | 25  | 110.0000               | 100.0000               | 0.0000                                        | 110.0000            | 100.0000                | 0.0000          | 110.0000            | 100.0000          |         | Digital Sync Pulse Length   |
|                            |          | 26  | 110.4000               | 100.0000               | 0.0000                                        | 110.4000            | 100.0000                | 0.0000          | 110.4000            | 100.0000          | ~       | Enabled                     |
|                            |          | <   |                        |                        | ·                                             |                     |                         |                 |                     |                   | >       | 0.01 🚔 🗤 из                 |
|                            |          | N   | umber of Image Points: | 120 🜩 Default Inte     | ernal Clock Rate (kHz):                       | 166.000 🗘 Default   | External Clock Divider: | 1               |                     |                   |         | Sig Cal Pla Co              |
| Hardware Console           |          |     |                        |                        |                                               |                     |                         |                 |                     |                   | /       |                             |
|                            |          |     | Internal C             | Clock rate             |                                               |                     |                         | Tabs: S         | ignal Path          |                   | Play    | ver                         |

The GUI window should look like this:

#### 2. Select Compensation Tab

Click on Import Button Open the required \*.LUT files

| ~ Т <mark>!</mark> | 1      | Dropt | oox / IMS-Studio-data / manaui  |                                           | × 0      | , Search | manaui       |        |   |
|--------------------|--------|-------|---------------------------------|-------------------------------------------|----------|----------|--------------|--------|---|
| e∓ N               | ew fo  | lder  |                                 |                                           |          |          | •== <b>-</b> |        | ? |
| ick access         |        | ^     | Name                            | Date modified                             | Туре     | Size     |              |        |   |
| eckton             |        |       | 20-220M_100%A_0ph.lut           | 05/05/2020 11:41                          | LUT File | 57 KB    |              |        |   |
| ownloads           | *      |       | RvC 374nm100-140M-D90Ch50-A.LUT | 25/01/2021 16:26                          | LUT File | 225 KB   |              |        |   |
| ocuments           | *      |       |                                 |                                           |          |          |              |        |   |
|                    |        |       |                                 |                                           |          |          |              |        |   |
| File               | File r | name: | RvC 374nm100-140M-D90Ch50-A.LUT | Isomet Compensation File (*.lut $ 	imes $ |          |          |              |        |   |
|                    |        |       |                                 |                                           |          | Open     |              | Cancel |   |

LUT file size = 57KB is a *Global* compensation file that applies the same data to ALL outputs of the iMS4. (This is the only option for older Rev-A and Rev-B of the iMS4 Synthesizers).

LUT file size = 225KB is a Channel scoped (channel specific) compensation file that can apply unique values to each channel. This is the recommended LUT option for X-Y deflector use.

In this example we will open:

# RvC 374nm100-140M-D90Ch50-A.LUT

[This Compensation file generated for a D1384 at 374nm. 100-140MHz freq' range using a RFA0120-4-15 amp. iMS4 Power Settings DDS=90% , Chn=50% (See Signal tab)]

The graphic will show a plot of the compensation response

Make sure Global box is unchecked

Click Download

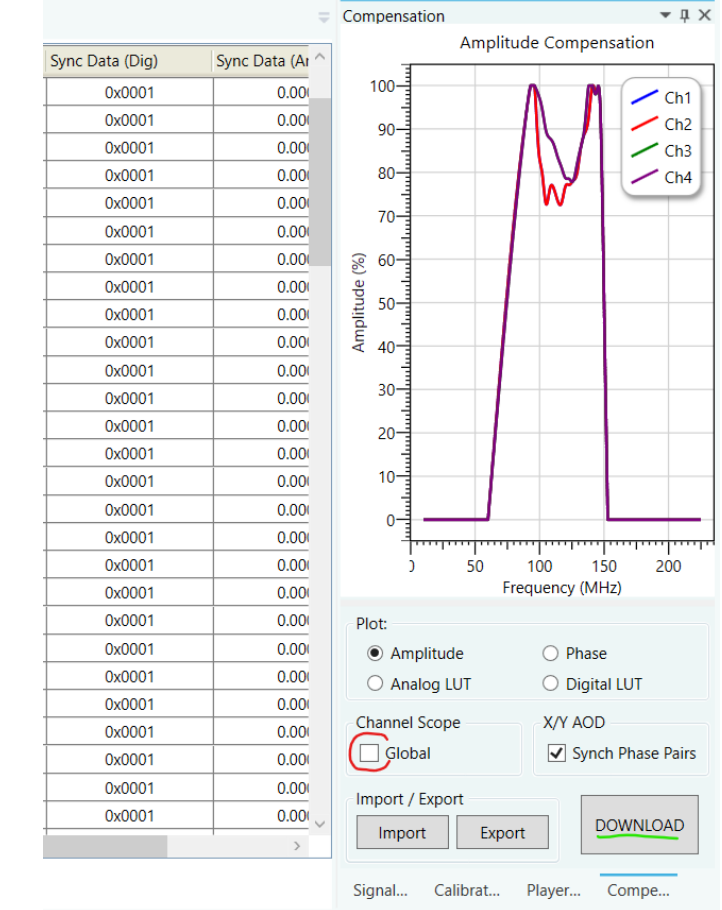

3. Select Player Tab

This example will use the *Internal* clock source and *No Trigger* with repeated image play (*Repeat Forever*). Internal clock rate is set on the lower tool bar, main window

For external signals, check **External** buttons and apply:

- Trigger input to J10
- Clock input to J11

And when using with an RF amplifier with control through J5 connector of the iMS4 apply:

- Gate input to J9

Note: If you do not want to use a compensation \*.LUT file (see previous section), then uncheck the highlighted boxes to disable compensation.

# The RF output will be zero unless a \*.LUT file is downloaded into the iMS4 <u>or</u> these boxes are unchecked.

4. Select Signal Tab

Two Power Settings control the RF output level:

- **DDS** is common to all four outputs.
- Ch1, Ch2, Ch3, Ch4 sliders set the power for each output channel independently.

Typical settings when used with RFA0110-2-15 are: DDS = 70% - 90% Ch1 = Ch2 = 40% - 60% Ch3 = Ch4 = 40% - 60%

For XY AOD applications, Ch1 = Ch2 and Ch3 = Ch4

iMS4 RF output connectors. Terminate onto a 50ohm input or load.

J1 = Ch1, J2 = Ch2, J3 = Ch3, J4 = Ch4

To enable the RF amplifier output, toggle the Amplifier Enable button ( -> Green)

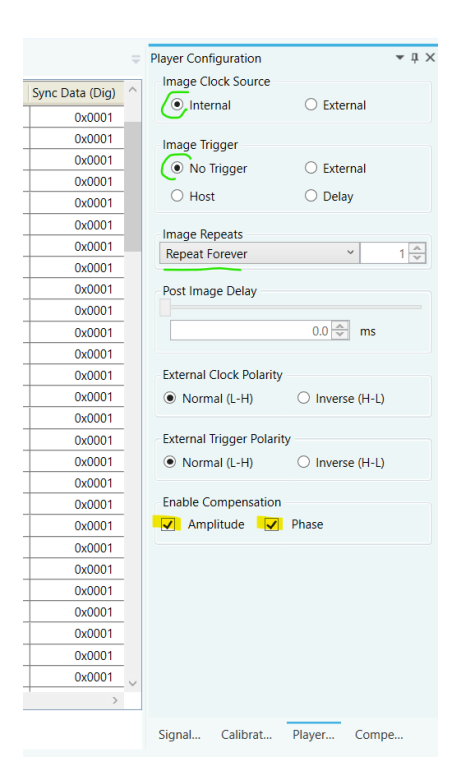

| Signal Path             | tings                  |          |         | <b>-</b> ↓ × |  |  |  |  |  |
|-------------------------|------------------------|----------|---------|--------------|--|--|--|--|--|
| Power Set               | 50.0%                  | 50.0%    | 50.0%   | 50.0%        |  |  |  |  |  |
| 01.2 70                 | 30.0 78                | 30.0 %   | 30.0 %  | 50.0 %       |  |  |  |  |  |
|                         |                        |          |         |              |  |  |  |  |  |
| $\nabla$                |                        |          |         |              |  |  |  |  |  |
|                         |                        |          | T       |              |  |  |  |  |  |
|                         |                        |          |         |              |  |  |  |  |  |
|                         | Ch1                    | Ch2      | Ch3     | Ch4          |  |  |  |  |  |
|                         |                        |          |         |              |  |  |  |  |  |
| DDS                     | Int                    | Int      | Int     | Int          |  |  |  |  |  |
| Ampl                    | ifier Enable           | 2        |         |              |  |  |  |  |  |
| RF Cł                   | nannels 1+             | 2 Enable |         |              |  |  |  |  |  |
| RF Cł                   | RF Channels 3+4 Enable |          |         |              |  |  |  |  |  |
| Sync Data<br>Analog Syn | Settings<br>c Output S | ource A  |         |              |  |  |  |  |  |
| ImageAn                 | alogA                  |          |         | ~            |  |  |  |  |  |
| Analog Syn              | c Output S             | ource B  |         |              |  |  |  |  |  |
| ImageAn                 | alogB                  |          |         | ~            |  |  |  |  |  |
|                         |                        |          |         |              |  |  |  |  |  |
| Digital Sync            | Output So              | ource    |         |              |  |  |  |  |  |
| ImageDig                | iital                  |          |         | ~            |  |  |  |  |  |
| Digital Synd            | : Output De            | elay     |         |              |  |  |  |  |  |
|                         |                        |          |         |              |  |  |  |  |  |
|                         |                        | 0.       | 00 🍨 µs |              |  |  |  |  |  |
| Digital Syno            | Pulse Len              | gth      |         |              |  |  |  |  |  |
|                         |                        |          | Enabled |              |  |  |  |  |  |
|                         |                        | 0        | 01 🏯 🛛  | :            |  |  |  |  |  |
| Signal                  | Calibrat               | Playe    | er Cor  | npe          |  |  |  |  |  |

# 5. Start Image Play

Click the *Play Button* to start Image play. (It will 'grey' out).

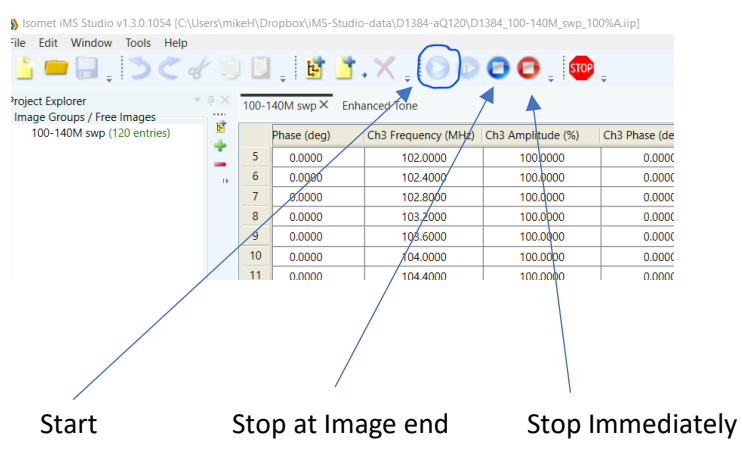

Typical output waveforms on oscilloscope for the files and signal levels described above. Internal Clock rate 166KHz

Trace 1 = RF output (50ohm terminated); J1, J2

Trace 2 = SDIO-0; J7 pin 33, (rtn pin 26)

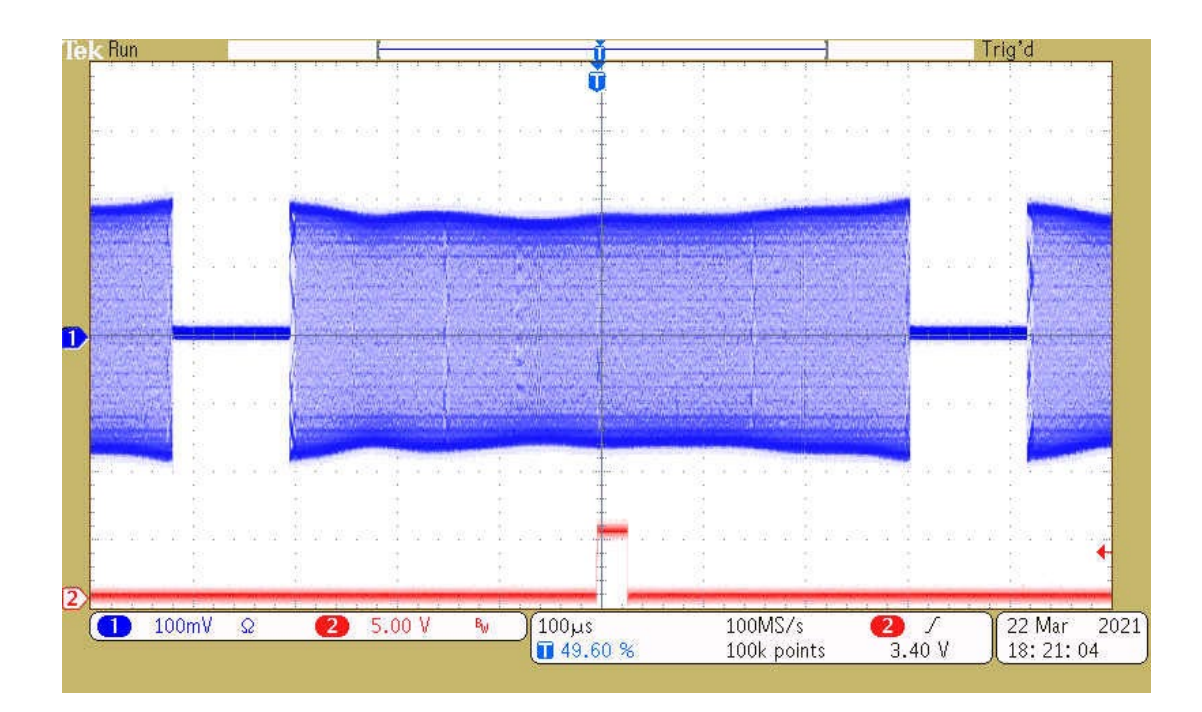

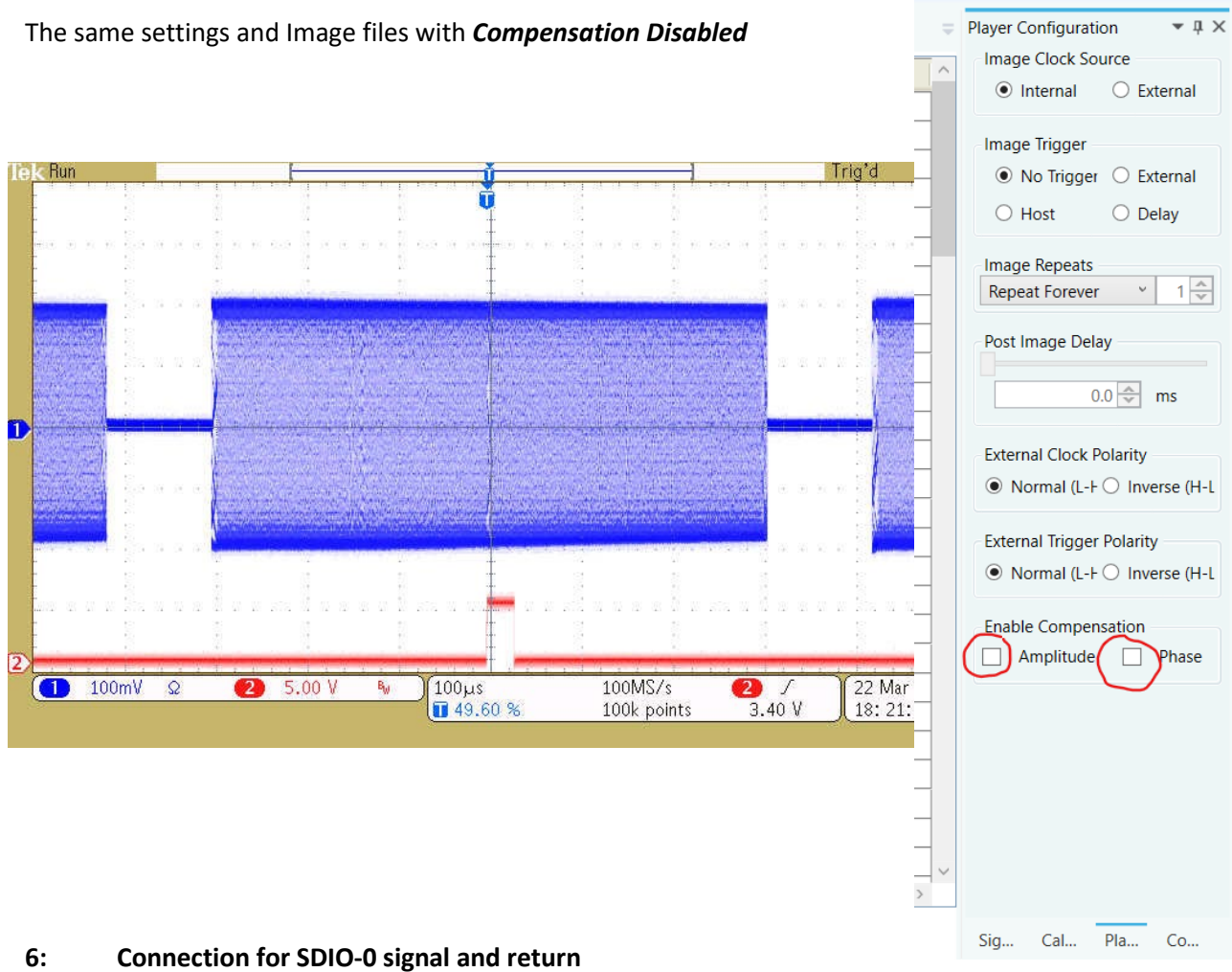

View into iMS4 connector J7

SDIO outputs are opto- isolated and require a separate +5V supply to operate

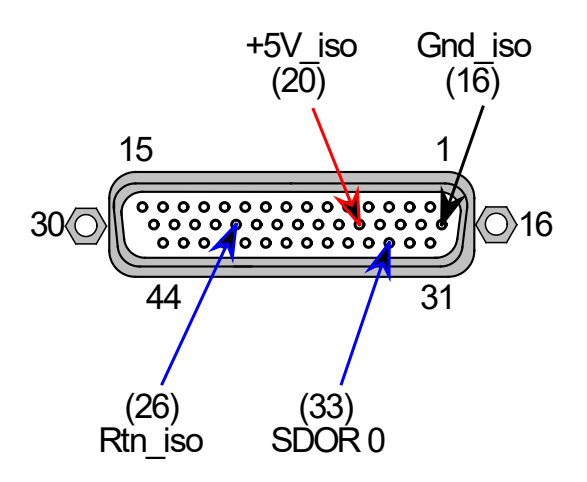

## 7: Does my iMS4 work ?

Single Tone mode provides a basic functional and communication check with the Host PC. This will generate a constant RF signal on the output channels, J1...J4 <u>There is no SDIO sync output in this mode</u>.

#### Select Calibration Tab

Select the **DISABLED** button. It will change to **ENABLED** and the RF outputs will be active. Adjust the Frequency and Amplitude sliders as required.

Note: This mode will prevent Image Play. <u>Return to DISABLED</u> when finished.

At 100 % amplitude, the RF output on J1, J2, J3 or J4 will be 100-650mV peak to peak into 50 ohms, depending on the power level settings in the **Signal tab** (See Section 4 above).

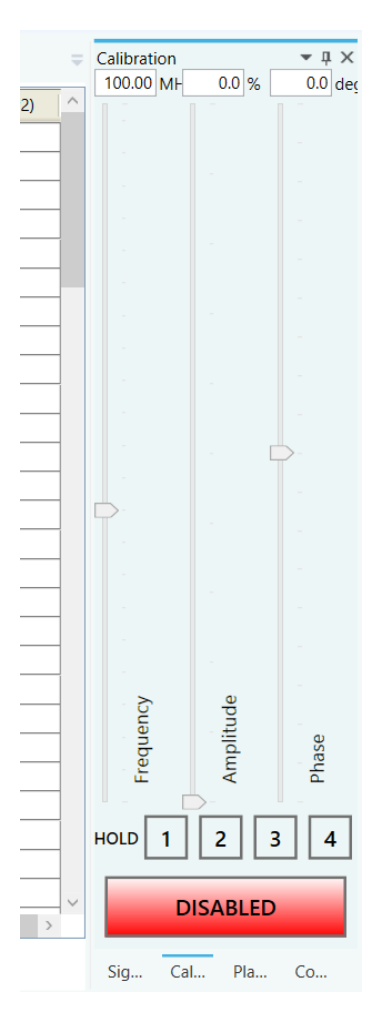

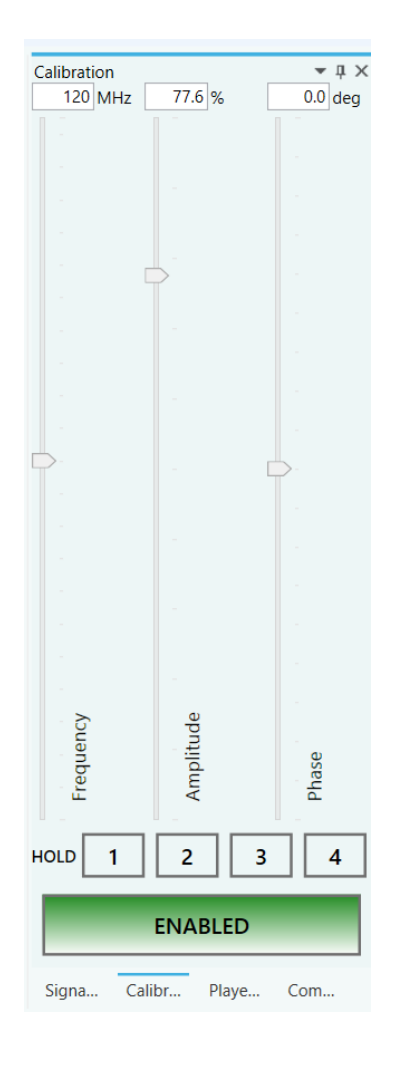